## Navigationsseddel

## **Eksternt CSS**

| Fase                   | Forklaring                                                                                                    | Navigation                                                                                                    |
|------------------------|----------------------------------------------------------------------------------------------------|----------------------------------------------------------------------------------------------------|
| Opret et nyt site i DW | Det er en god ide at planlægge, hvilke<br>styles du ønsker at anvende, og hvordan de<br>skal se ud. Opret en htmlside og åbn den.                                                                                                    | Se afsnittet »Opstart« om oprettelse af et nyt site                                                                                                    |
| Åbn CSS paletten       | Ved at åbne fanen kan der vælges et CSS.                                                                                                    |                                                                                                    |
| Vælg New CSS Rule      | I bunden af CSS paletten findes symbolet for et nyt CSS.                                                                                                    | New CSS Rule                                                                                                    |
| Vælg den første style  | Vælg Tag, Class eller ID. Rækkefølgen,<br>man opretter styles i, er underordnet, der<br>kan altid tilføjes flere, og de kan til enhver<br>tid redigeres. Det eksterne CSS skal opret-<br>tes som » New Style Sheet File«. Vælg OK.               | Rule Definition:<br>Choose where your rule will be defined.<br>(New Style Sheet File)                                                                                            |
| Arkivér filen          | Programmet åbner dialogboksen til arkive-<br>ring. Giv filen navnet basic.css, den skal<br>ligge i roden af sitet. Arkiveringen skal kun<br>foretages én gang. Man kan anvende flere<br>eksterne Style Sheets i samme site.                      | Filnavn: basic.css   Filtype: Style Sheet Files (*.css)                                                                                                    |
| Definér stylen         | Efter arkiveringen åbner programmet CSS<br>editoren, her foregår selve definitionen af<br>de enkelte styles. Her er vist et Tag Style<br>kaldet body indeholdende Font-Family og<br>Font-Color.                                                  | basic.css body  Properties for "body"  color font-family Arial, Helvetica, sans-serif  Add Property  ﷺ Az↓ ***↓                                                                  |
| Redigér stylen         | Det er altid muligt at ændre i stylen efter<br>oprettelsen. Dobbeltklik direkte på den<br>aktuelle style, vælg symbolet der viser en<br>blyant, skriv direkte i CSS filen, eller redigér<br>i oversigten som ligger i bunden af CSS<br>paletten. | □ basic,css     □ body     Properties for "body"     color   ■ #00CC99     font-family   Arial, Helvetica, sans-serif     Add Property   ■ ● ● ● ● ● ● ● ● ● ● ● ● ● ● ● ● ● ● ● |

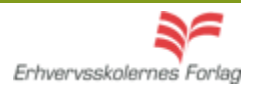